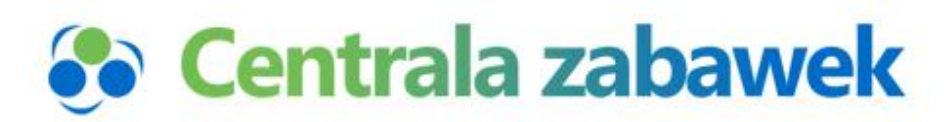

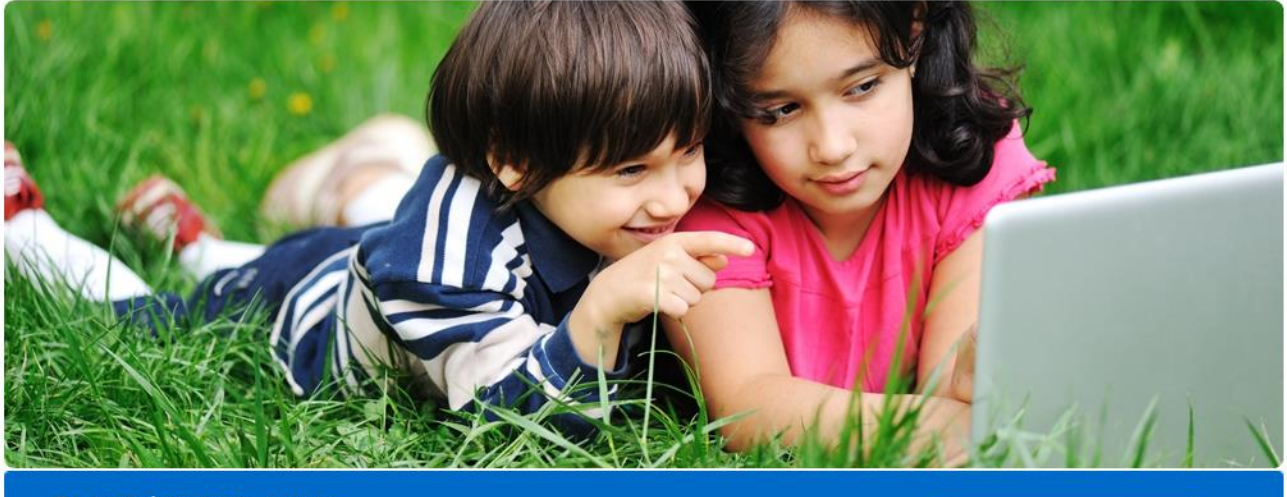

To jest dziecinnie proste Teraz prowadzenie sklepu jest naprawdę miłe

SPRAWDŹ

# Integracja z Allegro

Wersja z 06/04/2013

## 1. SPIS TREŚCI

| 3  | .1  | USTAWIENIA ALLEGRO  | 5 |
|----|-----|---------------------|---|
| 3. | WY  | PEŁNIAMY USTAWIENIA | 5 |
| 2. | WS  | TĘP                 | 3 |
| 1. | SPI | S TREŚCI            | 2 |

#### 2. WSTĘP

Ta instrukcja przeznaczona jest dla Partnerów hurtowni Canetralazabawek.pl, którzy sprzedają na Allegro. To dla Państwa powstał ten moduł aby ułatwić i przyspieszyć pracę nie tylko przy wystawianiu aukcji ale także przy obsłudze sprzedaży.

Moduł Allegro pozwala na:

1. Przygotowanie szablonów specyficznych np. na Gwiazdkę, Dzień dziecka, Wielkanoc, itp.

2. Łatwe i szybkie przygotowanie opisu przedmiotu na bazie istniejącego już opisu i zdjęć z Centralizabawek zachowując przy tym możliwość oryginalnego i unikatowego zaprezentowania opisu jak swojej firmy.

3. Wystawienie aukcji poprzez połączenie szablonu z opisem

4. Powiązanie aukcji z Centralą zabawek dzięki czemu Centralazabawek automatycznie ściąga dane z Allegro, blokuje towary i wypełnia zamówienie danymi klienta, o ile klient poprawnie wypełni formularz zakupowy.

Mam nadzieję, ze moduł ten ułatwi Państwu pracę. Proszę jednocześnie o ewentualne uwagi co moglibyśmy udoskonalić lub poprawić.

Aby było widać opis produktu po połączeniu szablonu z opisem koniecznie w tekście szablonu należy wstawić zmienną:

^^opis\_produktu

W tym miejscu pojawi się opis produktu przypisany do danego towaru.

Krótka instrukcja:

1. należy wprowadzić Ustawienia konta: czyli hasło, klucz webapi itd

2. Należy ustawić przesyłki: Kurier do kuriera, pobranie do Kurier pobranie, Poczta itd

UWAGA PUNKTY 3 i 4 nie są konieczne jeśli mamy już gotowy opis aukcji - wtedy można przejść bezpośrednio do pkt 5

3. Następnie należy stworzyć szablon do swojej aukcji korzystając z funkcji: lista szablonów

4. Następnie należy zrobić opis produktu korzystając z funkcji: lista produktów

5. Należy wystawić aukcję

6. Należy powiązać numer aukcji allegro z przedmiotem używając dwóch funkcji z menu - aukcje weryfikacja oraz lista produktów

7. Teraz jeśli klient zakupi cos na powiązanej aukcji dane są automatycznie czytane przez centralę zabawek a towar automatycznie blokuje się na magazynie. Jeśli klient prawidłowo wypełnił swoje dane w allegro to wypada tylko zatwierdzić płatność i koniec

Jeśli natomiast klient nie wypełnił wszystkich danych należy je uzupełnić w panelu klienta - tak jak przy standardowym zamówieniu

#### UWAGI:

Aukcje można formatować:

- przesuwać zdjęcia, centrować powiększać etc
- formatować tekst, kolory wielkości czcionka etc

Idealnie byłoby stworzyć szablon z danymi uniwersalnymi na każdą aukcję:

- dane o firmie
- wysyłka
- płatność
- grafika
- etc

## 3. WYPEŁNIAMY USTAWIENIA

## 3.1 USTAWIENIA ALLEGRO

- 1. Zaloguj się do swojego Panelu na Centralazabawek.pl
- 2. Kliknij w menu Aukcje

| 🚯 Centra                                           | la <mark>zabawek</mark>       | Aukcje u Panel klienta u Złóż zamówienie u <u>Wybór produktów</u> w Wyłog |                  |                         |  |
|----------------------------------------------------|-------------------------------|---------------------------------------------------------------------------|------------------|-------------------------|--|
| O Firmie                                           | Oferta Produktów              | Dla sprzedających                                                         | Dla dostawców    | Kontakt                 |  |
| Kategorie<br>LAPTOPY DZIECIĘCE                     | ID: EAN: cena od:             | cena do:                                                                  | azwa: pokaż prod | ukty: niezintegrowane ( |  |
| <ul><li>ZABAWKI EDUKACYJNE</li><li>LALKI</li></ul> | producent: wszyscy producenci |                                                                           |                  | Wvb, wszystkie          |  |
| ZABAWKI PLASTYCZNE                                 | Znaleziono 0 produktów        | ,<br>                                                                     |                  |                         |  |
| GRY                                                | nie znaleziono produktów      |                                                                           | sor              | tuj wg: data malejąco 💌 |  |
| <ul><li>JEŹDZIKI</li><li>FIGURKI</li></ul>         |                               |                                                                           |                  |                         |  |
|                                                    |                               |                                                                           |                  |                         |  |
| MASKOTKI                                           |                               |                                                                           |                  |                         |  |

3. Z podmenu wybierz Ustawienia

| Szablony Allegro     |  |  |
|----------------------|--|--|
| Lista szablonów      |  |  |
| Lista produktów      |  |  |
| Allegro              |  |  |
| 🕨 Ustawienia 💦       |  |  |
| Ustawienia przesyłek |  |  |
| Aukcje weryfikacja   |  |  |
| Aukcje               |  |  |
| ▶ Transakcje         |  |  |
| Pobierz dane         |  |  |

 Uzupełnij dane potrzebne do połączenia z Allegro. Będą one potrzebne aby Centralazabawek.pl mogła łączyć się bezpośrednio z Allegro i uaktualniać dane.

| Ustawienia Allegro |              |
|--------------------|--------------|
| ID użytkownika:    | 1234567      |
| Nick Allegro:      | nickAllegro  |
| Hasło Allegro:     | HasloAllegro |
| Klucz WebAPI:      | 12345678     |
|                    | Wyślij       |

**ID użytkownika** można uzyskać np. poprzez wejście na dowolną swoja aukcję, następnie należy najechać (UWAGA NIE KLIKAĆ TYLKO NAJECHAC MYSZKĄ) na polecenie **Wszystkie przedmioty sprzedającego**, a w lewym dolnym rogu pojawi się numer – to jest **ID użytkownika**.

| PINYPON POJAZD SAmochód FIGURKA                                                    | LALKA PROMOCJA                                                                                                    | obserwuj 🔛 💽 g                                       | +1 ELubie tol 0 Pin U  |
|------------------------------------------------------------------------------------|----------------------------------------------------------------------------------------------------|------------------------------------------------------|------------------------|
|                                                                                    | Cena Kup Teraz Liczba<br>73 zł 1                                                                                                    | a sztuk:<br>z 16 sztuk<br>P Do kos                   | razt                   |
| A CA                                                                               | Koszty dostawy  Paczka pocztowa ekonomica Paczka pocztowa prioryteto Przowite kwierch                                                                      | sprzedający twójr<br>zna 11,50 zł wszystkie przedmie | nickAllegro            |
|                                                                                    | <ul> <li>Przesyka kulterska<br/>Wszystkie opcje</li> <li>Przybliżony czas souzacji: do 2<br/>(szczenów)</li> <li>czas na zwrot: 10 dni (szczego</li> </ul> | Pytanie do sprzedając     Dane firmy ~               | iego                   |
| » pis Dostawa i płatność Oferty kapna<br>allegro.pl/listing/user.php?us.id=1234567 |                                                                                                    |                                                      | Zgłoś naruszenie zasad |

Jeżeli chcesz otrzymać klucz Allegro WebAPI, wygeneruj go własnoręcznie. Przejdź do zakładki MOJE ALLEGRO > MOJE KONTO > <u>WebAPI: Generowanie klucza</u> i wypełnij krótki formularz.

W formularzu należy: **[1]** wskazać charakterystykę przyszłego posiadacza klucza, **[2]** krótko opisać plany wykorzystywania klucza oraz **[3]** zaakceptować Regulamin usługi.

### Klucz ma nieograniczony czas ważności.

Klucz WebAPI wygenerować może praktycznie każdy użytkownik Allegro. Takiej możliwości nie mają jedynie: użytkownicy kont bez pełnej aktywacji, posiadacze kont Junior, właściciele kont zarejestrowanych na zagranicznych odpowiednikach Allegro oraz Ci z nałożoną na konto blokadą.

## Gdzie znajdę informacje na temat swojego klucza?

## Wygenerowany klucz WebAPI oraz informacje na jego temat znajdziesz w zakładce MOJE ALLEGRO > MOJE KONTO > <u>WebAPI: Informacje i ustawienia</u>.

5.

 Klucz Webapi należy uzyskać z Allegro logując się na swoje konto, a następnie kliknij na MOJE ALLEGRO i wybierz zakładkę MOJE KONTO.

W lewym menu na dole pojawi się polecenie **WEBAPI** – kliknij na nie aby je rozwinąć, a następnie kliknij na **Informacje i ustawienia** 

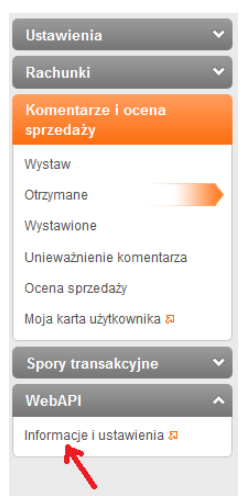

7. Kliknij w polecenie **Informacje o kluczu**, a następnie przepisz do Ustawień w Centralzabawek.pl swój klucz Allegro.

| Moje zakupy Moja           | i sprzedaż Moje konto                                                                                                    |   |
|----------------------------|----------------------------------------------------------------------------------------------------|---|
| Powrót do menu: Moje konto | Zmiana właściwości                                                                                                    | 4 |
| Informacje o kluczu        | Informacje administracyjne związane z zarządzaniem identyfikatorem dostępu do WebAPI ("kluczem"). Możesz zmienić numery wersji wszystkich komponentów |   |
| Zmiana właściwości         | WebAPI, związanych z Twoim identyfikatorem (Uwaga: nie zalecamy tego).                                                                                |   |
| Użytkownicy licencji       | Informacje o kluczu                                                                                                    |   |
| Licencje                   | Jeżeli uważasz, że informacje tu zawarte są niepoprawne, lub należy je zmienić, proszę skorzystać z formularza kontaktowego                           |   |
| Statystyki                 | NUCZ AWEGIO VVEDAPI 43621650                                                                                                    |   |
|                            | Status: Aktywny Zaakceptowany regularnin uskugi z dnia 03.09.2012                                                                                     |   |

8. Na koniec kliknij WYŚLIJ